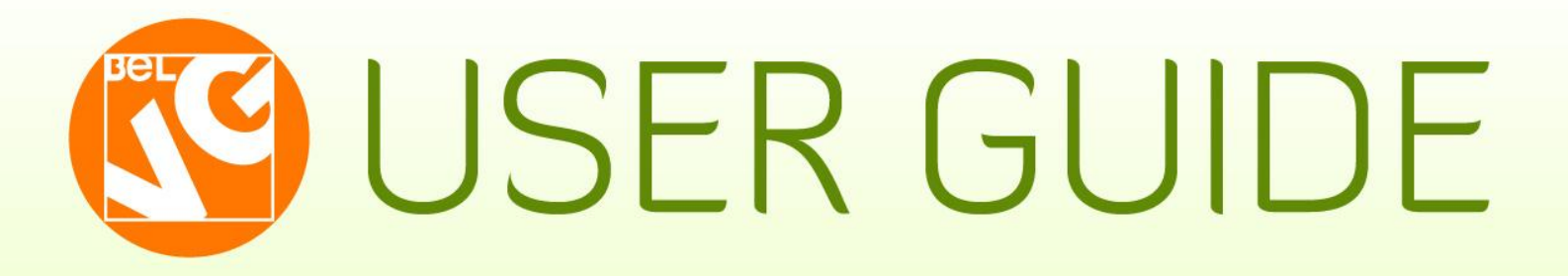

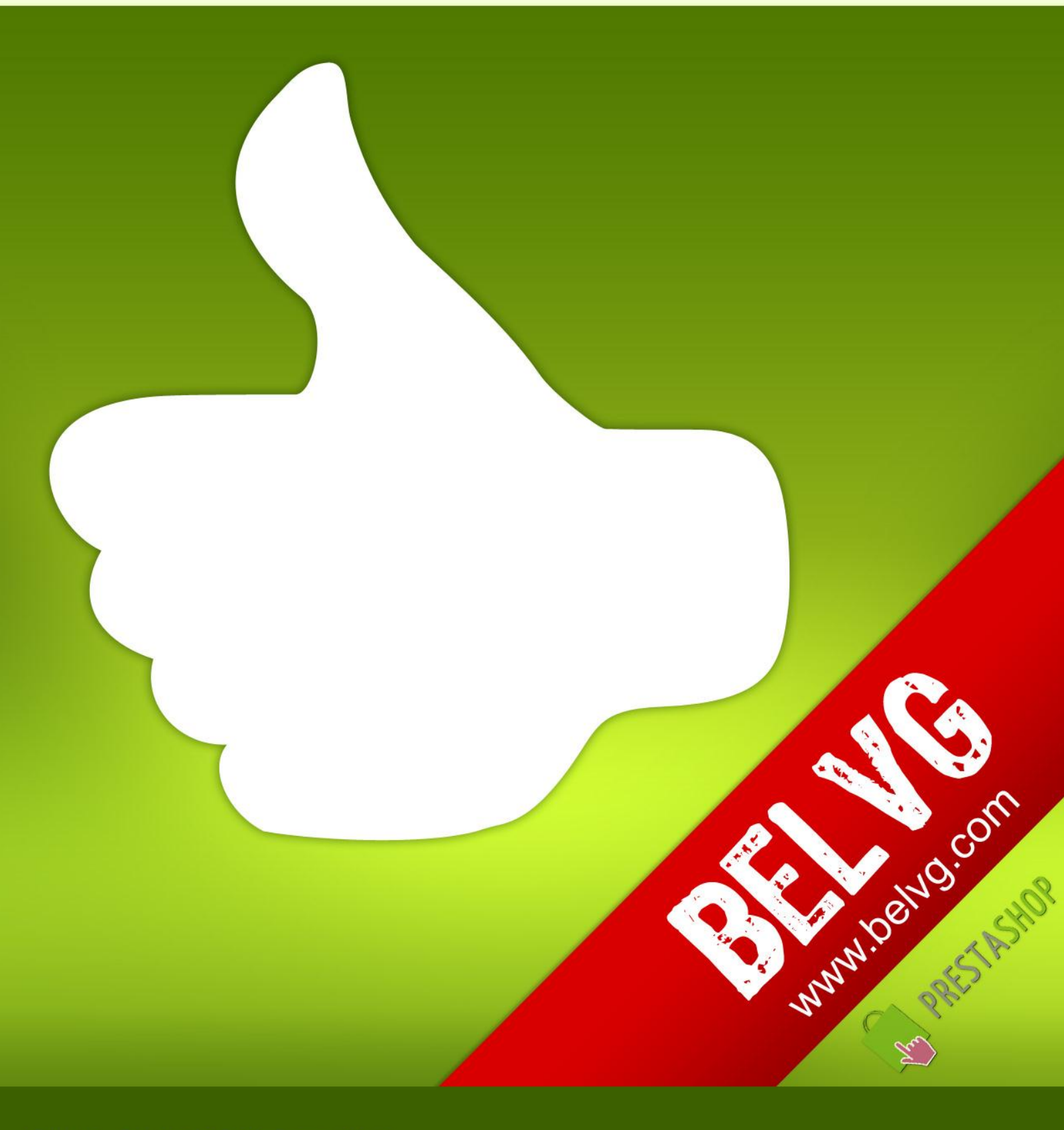

OUR SUPPORT TEAM: STORE@BELVG.COM, SKYPE: STORE.BELVG

# **Table of Contents**

| 1. | Introduction to Product Votes and Rating | . 3 |
|----|------------------------------------------|-----|
| 2. | How to Install and Deactivate            | 4   |
| 3. | How to Configure                         | . 5 |
| 4. | How to Use                               | . 7 |

# 1. Introduction to Product Votes and Rating

Prestashop Product Votes and Rating module adds a configurable "rate" button to every product.

Primary goal of the extension is getting statistics about user behavior and products they like or dislike the most.

So basically this is an easy rating system, that does voting and rating.

Key features:

- Easy and popular way to gather statistics towards your products
- Simple button management
- 3 options of vote buttons

#### Overall information:

**Prestashop Product Votes and Rating** module allows your customers to vote for and against the products.

If you set up the Up rating button only, users will not be able to vote against products anymore.

You can view the statistics of users' votes in the admin panel.

Pick up the most fitting button type and enjoy watching how some of the products become more popular with the rate.

# 2. How to Install

1.Set 777 or 0777 on the folders: '/modules/xxxbelvgmodule/' Important! Change all permissions back after installation.

2.Back Office > Preferences > Performance - enable the Force compile.

3.Copy the xxxbelvgmodule module to modules folder.

4.Back Office > Modules > Pricing & Promotion and install.

### How to Deactivate

Office > Preferences >Performance - enable the Force compile. Back Office > Modules > Other Modules and uninsall.

That's all! Enjoy the Product Votes and Rating performance.

## 3. How to Configure

Log in to the admin panel, and we will show you how to configure the extension step by step.

To view the extension settings, go to Modules -> Other Modules -> Votes -> Settings.

All you may want to configure is right here.

You can choose among 3 button types.

| 🔁 Catalog 🧟 Customers 🛒 O                            | rders 🚡 Payment       | 🚍 Shipping 🔒 Stats      | 🌸 Modules 👃    | Employees  | Preferences | 🎤 Tools                    |     |
|------------------------------------------------------|-----------------------|-------------------------|----------------|------------|-------------|----------------------------|-----|
| Modules & Themes Catalog My Account Themes Positions |                       |                         |                |            |             |                            |     |
| Back Office > Modules                                | Back Office > Modules |                         |                |            |             |                            |     |
|                                                      | Module votes <u>B</u> | ack <u>Manage hooks</u> | Manage transla | tions: 🔤 🚺 | o fit       |                            |     |
| Set up the button type to ht<br>your needs.          |                       |                         |                |            |             |                            |     |
| Button type Up and Down buttons  Update              |                       |                         |                |            |             |                            |     |
|                                                      | Module votes B        | ack Manage hooks        | Manage transla | tions: 🔤 🚺 |             |                            |     |
| PrestaShop™ 1.4.0.17<br>Load time: 0.097s            |                       |                         |                |            |             | Contact   Bug Tracker   Fo | rum |

After selecting the necessary settings, please don't forget to update the changes.

5

After installing **Product Votes and Rating** module there will be a new **Vote** tab in the **Catalog** menu in admin panel. In this tab you can see vote's statistics with highest and lowest rated items.

| 📑 Catalog 🚨 Custome                       | s 📑 Orders 🛜 Payment 📮 Shipping | 🚹 Stats 🏇 Modules 🌡     | Employees 🛛 🖉 Prefere | ences 🥜 Tools |                 |
|-------------------------------------------|---------------------------------|-------------------------|-----------------------|---------------|-----------------|
| Tracking Manufacturers                    | Control the votes and           | age Mapping Tags Attact | ments Stock Movements | Votes         |                 |
| Back Office  Catalo                       | ratings overall                 |                         |                       |               |                 |
|                                           | Product                         | Plus                    | Minus                 |               |                 |
| <b>1</b>                                  | iDed March                      | rius<br>0               |                       |               |                 |
| <b>O</b>                                  | IPod Nano                       | , <sup>°</sup>          | 1                     | <i>©</i>      |                 |
| 0                                         | iPod shuffle                    | 1                       | 0                     | 2             |                 |
|                                           |                                 |                         |                       |               |                 |
| PrestaShop™ 1.4.0.17<br>Load time: 0.065s |                                 |                         |                       | Contact   Bug | Tracker   Forum |

In this tab you can also monitor the votes to prevent spam or fraud voting.

| Catalog Customers Cross Paymen            | Monitor the voters to<br>prevent any fraud or spam<br>voting | Employees Preferences | B Tools                                            |
|-------------------------------------------|--------------------------------------------------------------|-----------------------|----------------------------------------------------|
| IP                                        |                                                              | Vote                  |                                                    |
| 195.222.83.                               | 61                                                           | -1                    |                                                    |
| PrestaShop™ 1.4.0.17<br>Load time: 0.081s |                                                              |                       | <u>Contact</u>   <u>Bug Tracker</u>   <u>Forum</u> |

### 4. How to Use

Let's review how customers will see your rating system.

The default settings are Up and Down Buttons. The customer needs just to click the button to show his attitude towards this product. The number of votes is updated instantly.

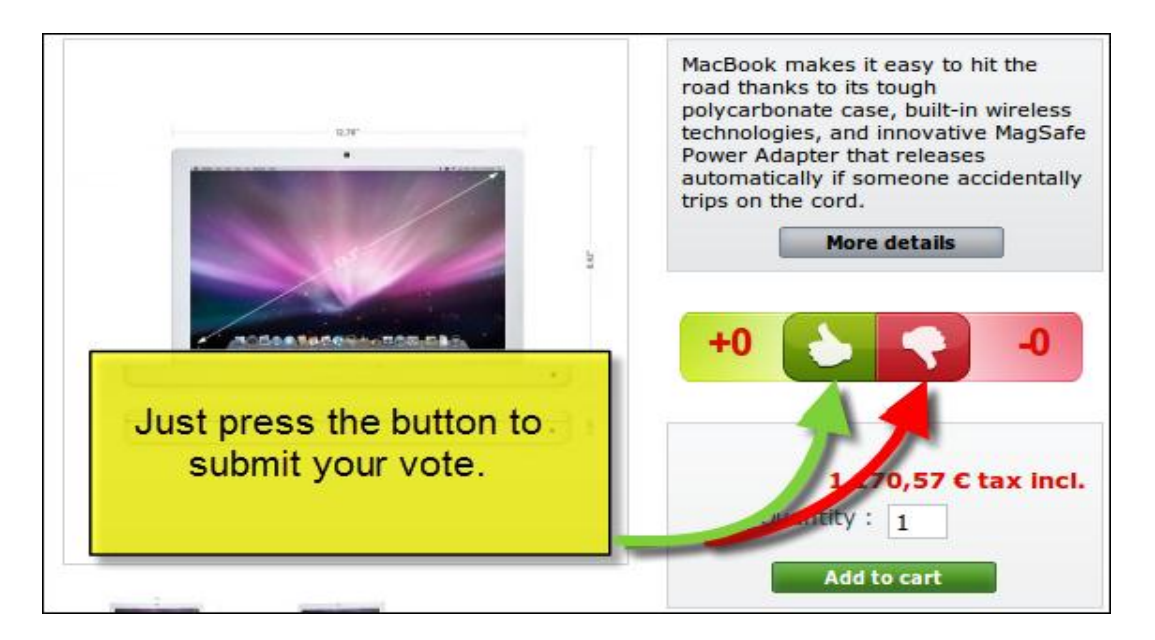

The vote count is displayed instantly.

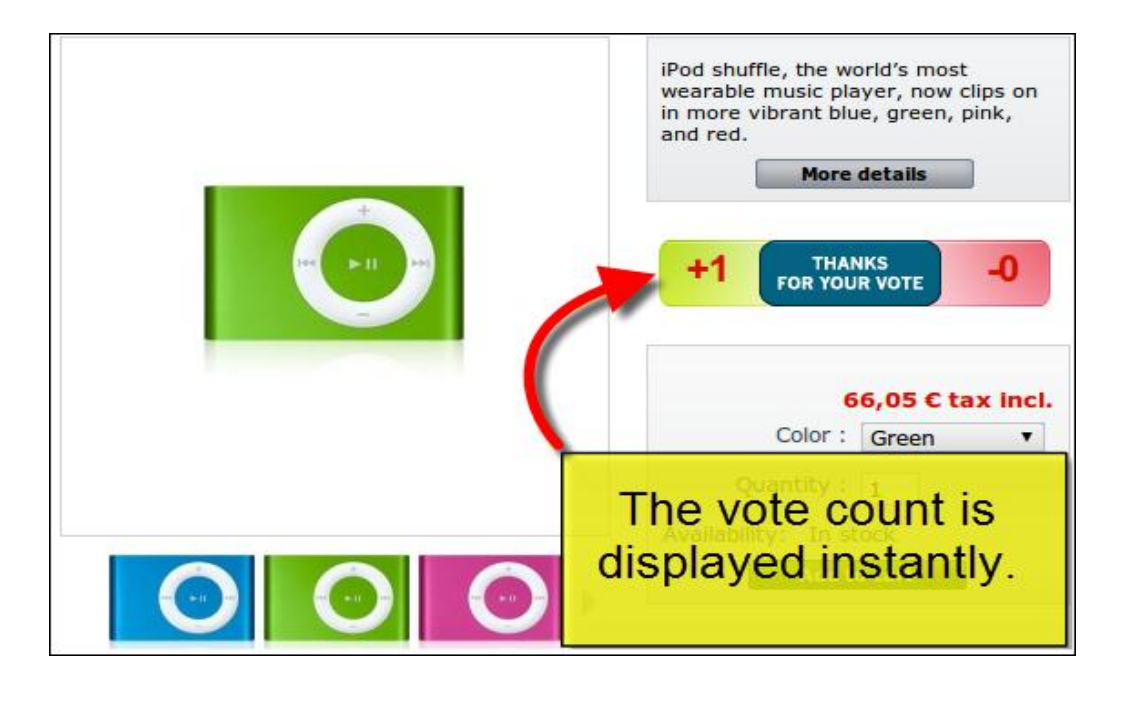

You can choose **Up button** to display the up button only. The customer sees just one simple attention dragging green button and votes for your products.

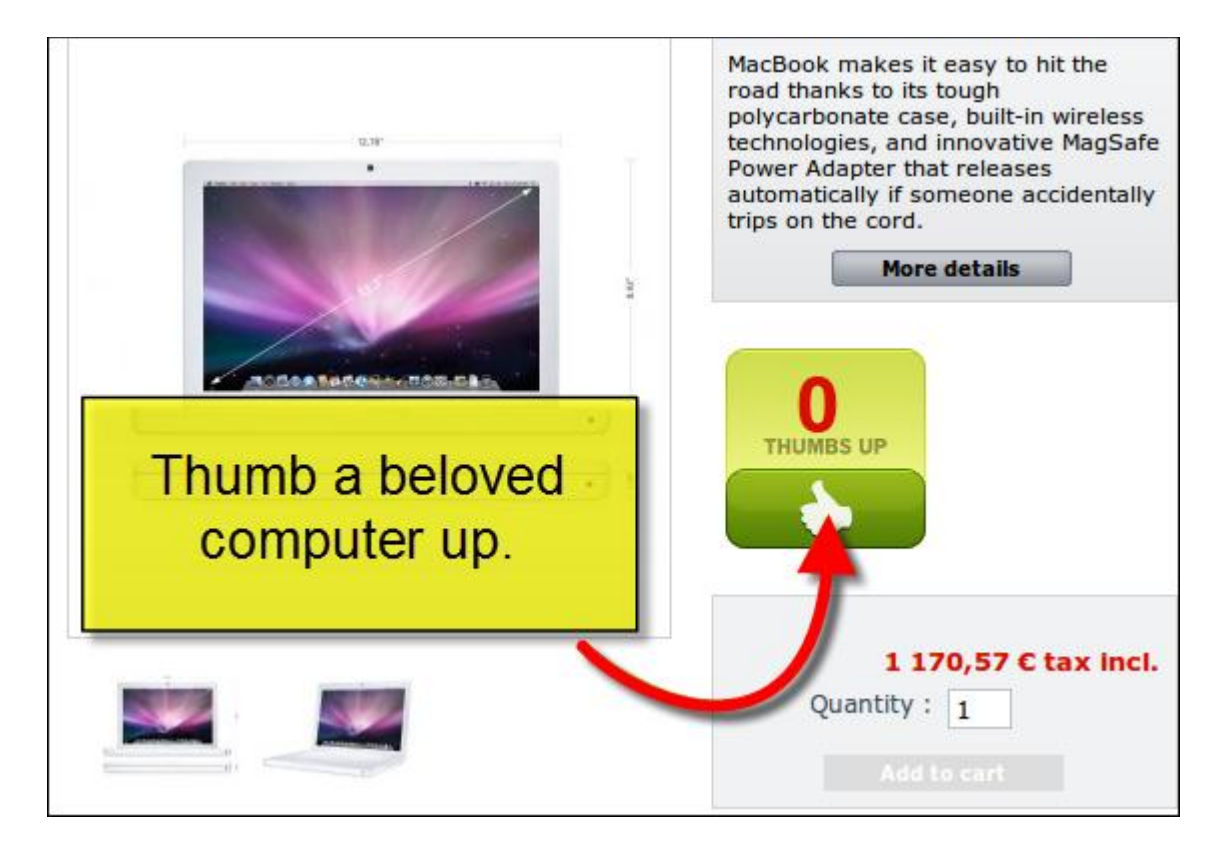

If you don't want to draw too much attention to votes, then your best choice will be Mini type.

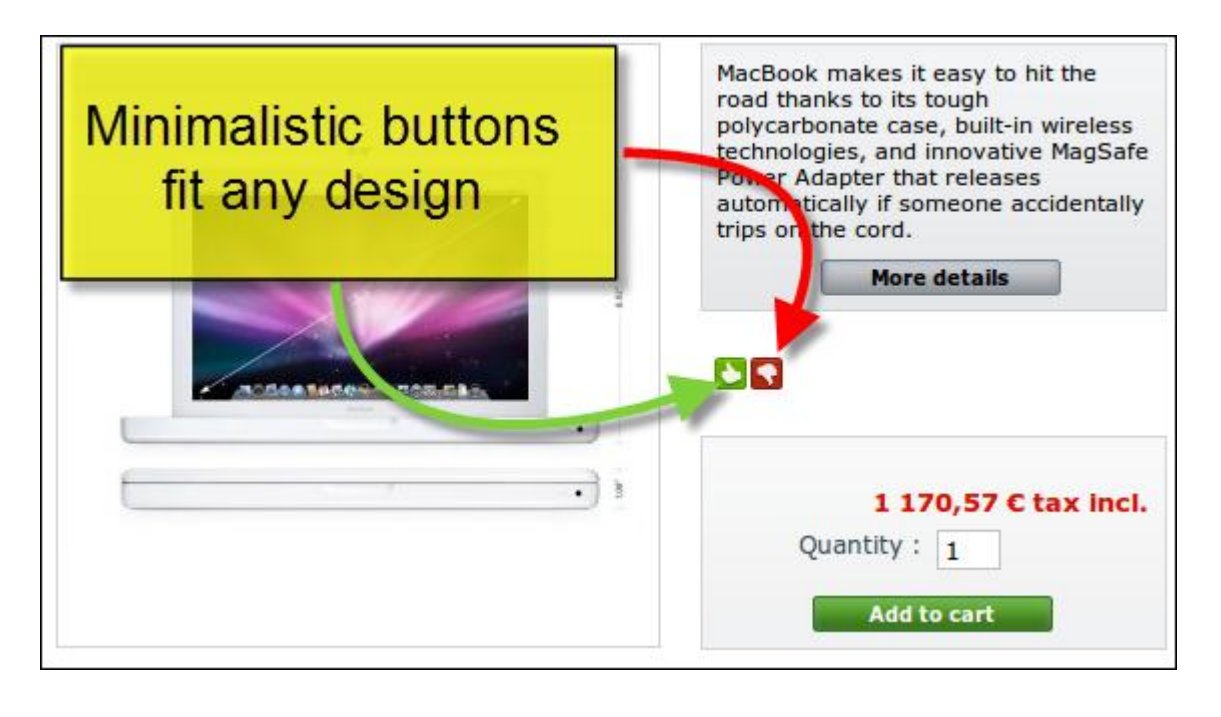

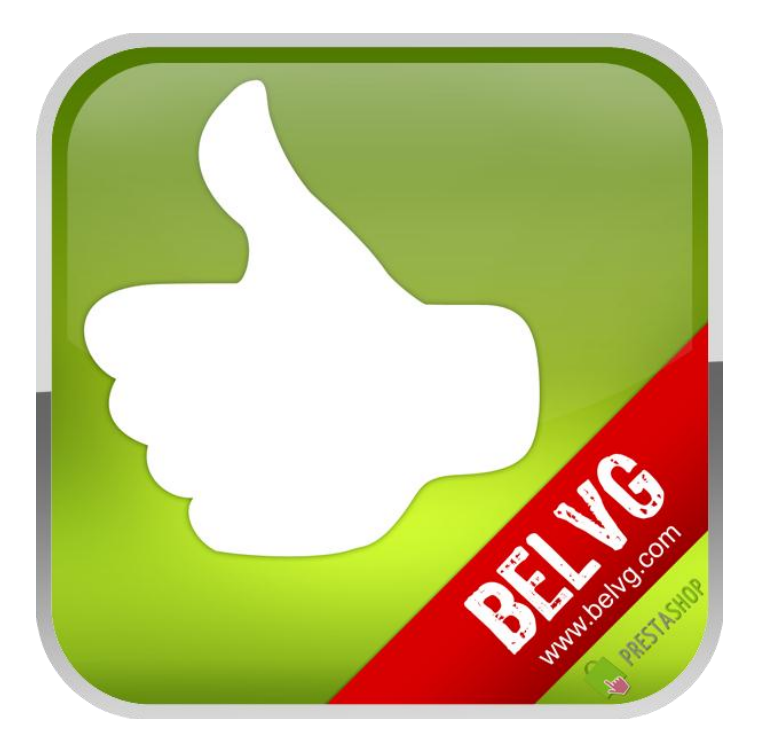

# Thanks for your interest in BelVG Prestashop extensions!

# If you want to buy **Product Votes and Rating** extension, follow <u>This Link.</u>

Please, visit our website and explore other BelVG extensions at Our Store.

If you have any questions, contact us by e-mail: store@belvg.com

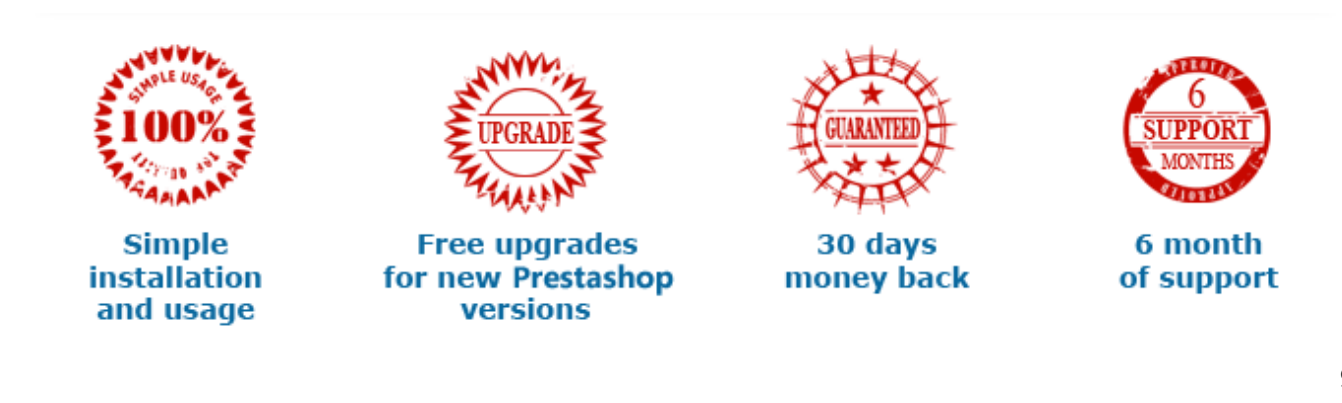

prestashop.belvg.com skype ID: store.belvg

email: store@belvg.com

US phone number: +1-424-253-0801